# Configuración de la protección de tramas de administración 802.11w en WLC

# Contenido

Introducción Prerequisites Requirements Componentes Utilizados Antecedentes Elemento de información de MIC de administración (MMIE) Cambios en RSN IE Ventajas de la protección de tramas de administración 802.11w Requisitos para habilitar 802.11w Configurar GUI CLI Verificación Troubleshoot

# Introducción

Este documento describe los detalles sobre la protección de trama de administración IEEE 802.11w y su configuración en el Cisco Wireless LAN Controller (WLC).

# Prerequisites

#### Requirements

Cisco recomienda que tenga conocimiento de Cisco WLC que ejecuta el código 7.6 o posterior.

#### **Componentes Utilizados**

La información en este documento se basa en el WLC 5508 que ejecuta el código 7.6.

La información que contiene este documento se creó a partir de los dispositivos en un ambiente de laboratorio específico. Todos los dispositivos que se utilizan en este documento se pusieron en funcionamiento con una configuración verificada (predeterminada). Si tiene una red en vivo, asegúrese de entender el posible impacto de cualquier comando.

# Antecedentes

El estándar 802.11w tiene como objetivo proteger las tramas de control y administración, así como un conjunto de tramas de administración robustas contra ataques de falsificación y reproducción. Los tipos de tramas protegidas incluyen tramas de desasociación, desautenticación y acción robusta como:

- Gestión del espectro
- Quality of Service (QoS)

- Bloquear confirmación
- Medición de radio
- Transición a Fast Basic Service Set (BSS)

802.11w no cifra las tramas; sin embargo, protege las tramas de administración. Garantiza que los mensajes procedan de fuentes legítimas. Para ello, debe agregar un elemento de comprobación de integridad del mensaje (MIC). 802.11w ha introducido una nueva clave llamada Integrity Group Temporal Key (IGTK), que se utiliza para proteger las tramas de administración robustas de difusión/multidifusión. Se deriva como parte del proceso de protocolo de enlace de cuatro vías que se utiliza con el acceso inalámbrico protegido (WPA). Esto hace que dot1x/Pre-Shared Key (PSK) sea un requisito cuando necesite utilizar 802.11w. No se puede utilizar con el identificador del conjunto de servicios (SSID) open/webauth.

Cuando se negocia la protección de tramas de administración, el punto de acceso (AP) cifra los valores GTK e IGTK en la trama EAPOL-Key que se entrega en el mensaje 3 del protocolo de enlace de 4 vías. Si el AP cambia más tarde el GTK, envía el nuevo GTK e IGTK al cliente con el uso del intercambio de señales de clave de grupo. Agrega un MIC que se calcula con el uso de la clave IGTK.

#### Elemento de información de MIC de administración (MMIE)

802.11w introduce un nuevo elemento de información denominado elemento de información Management MIC. Tiene el formato de encabezado como se muestra en la imagen.

| 1          | 1      | 2     | 6   | 8   |
|------------|--------|-------|-----|-----|
| Element ID | Length | KeylD | IPN | MIC |

Los principales campos de interés aquí son **element ID** y **MIC**. El ID de elemento para MMIE es <sub>0x4c</sub> y sirve como identificación útil cuando analiza las capturas inalámbricas.

**Nota**: MIC: contiene el código de integridad del mensaje calculado sobre la trama de administración. Es importante tener en cuenta que esto se agrega en el AP. El cliente de destino luego vuelve a calcular el MIC para la trama y lo compara con lo que fue enviado por el AP. Si los valores son diferentes, se rechaza como una trama no válida.

#### **Cambios en RSN IE**

Robust Security Network Information Element (RSN IE) especifica los parámetros de seguridad admitidos por el punto de acceso. 802.11w introduce un selector de conjunto de cifrado de administración de grupo en RSN IE que contiene el selector de conjunto de cifrado utilizado por el AP para proteger tramas de administración robustas de difusión/multidifusión. Esta es la mejor manera de saber si un AP hace 802.11w o no. Esto también se puede verificar como se muestra en la imagen.

| Eile   | Edit View                                                                                                | Go Capture                                                                                                    | Analyze Stati                                                                                                    | istics Telephony                                                                                                    | Tools Inte                                                                                             | mals <u>H</u> elp                                                                                                    |                                                                                     |                                                                      |                                                     |                                              |            |               |
|--------|----------------------------------------------------------------------------------------------------|----------------------------------------------------------------------------------------------------|----------------------------------------------------------------------------------------------------|----------------------------------------------------------------------------------------------------|----------------------------------------------------------------------------------------------------|----------------------------------------------------------------------------------------------------|-------------------------------------------------------------------------------------|----------------------------------------------------------------------|-----------------------------------------------------|----------------------------------------------|------------|---------------|
| •      | • ք 🔳                                                                                                    | a i 🖻 🖨                                                                                                    | X 2   9                                                                                                    | ( 🔶 🔶 🥥 🖥                                                                                                    | F 🕹 I 🔳                                                                                                |                                                                                                    | 🖸   👪 🗹 🥵 :                                                                         | * 🛙 🛱                                                                |                                                     |                                              |            |               |
| Filter | wlan_mgt.s                                                                                               | sid == "PMF"                                                                                                    |                                                                                                    |                                                                                                    | -                                                                                                    | Expression Clear Ap                                                                                                    | oply Save                                                                           |                                                                      |                                                     |                                              |            |               |
| 802.11 | Channel:                                                                                                 | Channel Offset                                                                                                   | FCS Filter                                                                                                    | All Frames                                                                                                    | - None                                                                                                 | Wireless Settings                                                                                                    | Decryption Keys                                                                     |                                                                      |                                                     |                                              |            |               |
| No.    | Time                                                                                                    | Source                                                                                                    |                                                                                                    | Destination                                                                                                    |                                                                                                    | DSCP Protocol VLAN                                                                                                    | I Length Info                                                                       |                                                                      |                                                     |                                              |            |               |
|        | 43 0.9751                                                                                                | 0900 c1sco_                                                                                                    | 21:c9:74                                                                                                    | IntelCor_2                                                                                                    | 0:52:b8                                                                                                | 802.11                                                                                                    | 285 Probe R                                                                         | esponse, SN=12                                                       | 7, FN=0, F                                          | lags=R                                       | , BI=102,  | , SSID=PMF[Ma |
|        | 68 1.2098                                                                                                | 5500 C1sco_                                                                                                    | 21:c9:74                                                                                                    | IntelCor_2                                                                                                    | 0:52:b8                                                                                                | 802.11                                                                                                    | 285 Probe R                                                                         | esponse, SN=13                                                       | 2, FN=0, F                                          | lags=R                                       | , BI=102,  | , SSID=PMF[Ma |
|        | 108 2.0718                                                                                               | 9800 C1sco_                                                                                                    | 21:c9:74                                                                                                    | Broadcast                                                                                                    |                                                                                                    | 802.11                                                                                                    | 291 Beacon                                                                          | frame, SN=3969                                                       | , FN=0, Fla                                         | ags=                                         | ., BI=102, | SSID=PMF[Ma]  |
|        | 117 2.1402                                                                                               | 7800 C1sco_                                                                                                    | 21:c9:7b                                                                                                    | IntelCor_2                                                                                                    | 0:52:68                                                                                                | 802.11                                                                                                    | 285 Probe R                                                                         | esponse, SN=74                                                       | , FN=0, F1                                          | ags=R                                        | ., BI=102, | SSID=PMF[Ma]  |
|        | 122 2.1569                                                                                               | 6900 C15C0_                                                                                                    | 21:09:70                                                                                                    | Broadcast                                                                                                    | A.53.60                                                                                                | 802.11                                                                                                    | 291 Beacon                                                                          | Trame, SN=3185                                                       | , FN=0, FI                                          | ags=                                         | ., BI=102, | SSID=PMF[Mai  |
|        | 241 6 1027                                                                                               | 4400 C15C0_                                                                                                    | 21:09:74                                                                                                    | IntelCor_2                                                                                                    | 0:52:08                                                                                                | 802.11                                                                                                    | 285 Probe R                                                                         | esponse, SN=13                                                       | 7, FN=0, F                                          | lags=R                                       | BT-102     | SSID=PMF[Ma   |
|        | 271 8.0026                                                                                               | 4200 C1sco                                                                                                    | 21:09:74                                                                                                    | IntelCor 2                                                                                                    | 0:52:b8                                                                                                | 802.11                                                                                                    | 285 Probe R                                                                         | esponse, SN=16                                                       | 6. FN=0. F                                          | lags=R                                       | BI=102.    | SSID=PMF[Ma   |
|        | 272 8 0065                                                                                               | 8300 C1sco                                                                                                    | 21 9 . 74                                                                                                    | IntelCor 2                                                                                                    | 0.52.h8                                                                                                | 802 11                                                                                                    | 285 Probe 8                                                                         | esnonse SN=16                                                        | 7 EN=0 E                                            | lags= R                                      | BT=102     | SSTD=PME Ma   |
| <      |                                                                                                    |                                                                                                    |                                                                                                    |                                                                                                    |                                                                                                    |                                                                                                    | III                                                                                 |                                                                      |                                                     |                                              |            |               |
|        | Tag: RSI<br>Tag N<br>Tag N<br>RSN V<br>Group<br>Pairw<br>Auth I<br>Auth I<br>RSN C<br><br>PMKID<br>PMKID | N Informati<br>umber: RSN<br>ength: 26<br>ersion: 1<br>Cipher Suf<br>ise Cipher<br>ise Cipher<br>apabilities<br> | informatio<br>Informatio<br>Suite Coun<br>Suite List<br>intent (AKM)<br>S: 0x00e8<br>0 = RS<br>= RS<br>= Ma<br>= Ma<br>= Pe | ac (Ieee8021)<br>tt: 1<br>:00-0f-ac (Ie<br>Suite Count:<br>List 00-0f-ac<br>N Pre-Auth ca<br>N Pre-Auth ca<br>N PTKSA Repla<br>N GTKSA Repla<br>N GTKSA Repla<br>Inagement Fram<br>reerKey Enabled | AES (CC)<br>eee8021) .<br>1<br>: (Ieee80<br>epabiliti<br>e capabil<br>y Counte<br>is Protec<br>: False | M)<br>AES (CCM)<br>21) WPA (SHA256)<br>es: Transmitter<br>ities: Transmitt<br>r capabilities:<br>r capabilities:<br>t capabilities: Tri<br>tion Required: Tri<br>tion Capable: Tri | does not suppor<br>er can support<br>4 replay counte<br>4 replay counte<br>ue<br>ue | t pre-authenti<br>WEP default ke<br>rs per PTKSA/G<br>rs per PTKSA/G | cation<br>y O simulta<br>TKSA/STAKey<br>TKSA/STAKey | aneously wit<br>ySA (0x0002)<br>ySA (0x0002) | h Pairwise | key           |
| l      | Gro<br>Gro                                                                                               | up Manageme<br>up Manageme<br>tended Sunn                                                                        | ant Cipher                                                                                                    | Suite OUI: 00<br>Suite type: E                                                                                                    | 0-0f-ac (<br>BIP (6)<br>54. [Mb                                                                        | it/sec]                                                                                                    |                                                                                     |                                                                      |                                                     |                                              |            |               |
|        | - ragi ex                                                                                                | serioco popp                                                                                                    | ren eco nace                                                                                                    |                                                                                                    | 241 040                                                                                                | 1410003                                                                                                    |                                                                                     |                                                                      |                                                     |                                              |            |               |

Aquí encontrará el campo group management cipher suite que muestra que se utiliza 802.11w.

También se realizaron cambios en las capacidades de RSN. Los bits 6 y 7 se utilizan ahora para indicar diferentes parámetros para 802.11w.

- Bit 6: Management Frame Protection Required (MFPR) (Se requiere protección de tramas de administración [MFPR]): una STA establece este bit en 1 para anunciar que la protección de las tramas de administración robustas es obligatoria.
- Bit 7: Capacidad de protección de tramas de administración (MFPC): un STA establece este bit en 1 para anunciar que la protección de tramas de administración robustas está habilitada. Cuando el AP establece esto, informa que soporta la protección de trama de administración.

Si configura la protección de tramas de administración según lo requerido en las opciones de configuración, se configuran los bits 6 y 7. Esto es como se muestra en la imagen de captura de paquetes aquí.

| Filter | wlan_mg                                                      | gt.ssid == "PMF"                                                                                                    |                                                                                                    |                                                                                                    |                                                                                                    | Expression Clea                                                                                                    | n Apply Sa                                                             | ve                                              |                                                 |                                             |                                      |                                  |                             |       |
|--------|--------------------------------------------------------------|----------------------------------------------------------------------------------------------------|----------------------------------------------------------------------------------------------------|----------------------------------------------------------------------------------------------------|----------------------------------------------------------------------------------------------------|----------------------------------------------------------------------------------------------------|------------------------------------------------------------------------|-------------------------------------------------|-------------------------------------------------|---------------------------------------------|--------------------------------------|----------------------------------|-----------------------------|-------|
| 802.11 | Channel:                                                     | - Channel Offs                                                                                                    | et: 💌 FCS Filte                                                                                                    | er: All Frames                                                                                                    | - None                                                                                                    | ▼ Wireless Se                                                                                                    | ttings Decr                                                            | yption Keys                                     |                                                 |                                             |                                      |                                  |                             |       |
| No.    | Time                                                         | Source                                                                                                    |                                                                                                    | Destination                                                                                                    |                                                                                                    | DSCP Protocol                                                                                                    | VLAN Lengt                                                             | h Info                                          |                                                 |                                             |                                      |                                  |                             |       |
|        | 43 0.97                                                      | 510900 Cisco                                                                                                    | _21:c9:74                                                                                                    | IntelCor.                                                                                                    | _20:52:b8                                                                                                    | 802.11                                                                                                    | 21                                                                     | 85 Probe                                        | Response,                                       | SN=127                                      | , FN=0,                              | Flags=.                          | R                           | , BI  |
|        | 68 1.20                                                      | 985500 C1sco                                                                                                    | _21:c9:74                                                                                                    | IntelCor,                                                                                                    | _20:52:b8                                                                                                    | 802.11                                                                                                    | 21                                                                     | 85 Probe                                        | Response,                                       | SN=132                                      | , FN=0,                              | Flags=.                          | R                           | , BI  |
|        | LO8 2.07                                                     | 189800 cisco                                                                                                    | )_21:c9:74                                                                                                    | Broadcas                                                                                                    | t                                                                                                    | 802.11                                                                                                    | 29                                                                     | 91 Beacon                                       | frame, S                                        | N=3969,                                     | FN=0,                                | Flags=                           |                             | , BI= |
|        | 117 2.14                                                     | 027800 Cisco                                                                                                    | )_21:c9:7b                                                                                                    | IntelCor.                                                                                                    | _20:52:b8                                                                                                    | 802.11                                                                                                    | 2                                                                      | 85 Probe                                        | Response,                                       | SN=74,                                      | FN=0,                                | Flags=                           | R                           | , BI= |
|        | 122 2.15                                                     | 696900 C1sco                                                                                                    | )_21:c9:7b                                                                                                    | Broadcas                                                                                                    | t                                                                                                    | 802.11                                                                                                    | 20                                                                     | 91 Beacon                                       | frame, S                                        | N=3185,                                     | FN=0,                                | Flags=                           |                             | , BI- |
|        | 217 5.98                                                     | 307800 C1sco                                                                                                    | )_21:c9:74                                                                                                    | IntelCor.                                                                                                    | _20:52:b8                                                                                                    | 802.11                                                                                                    | 2                                                                      | 85 Probe                                        | Response,                                       | SN=137                                      | , FN=0,                              | Flags=.                          | R                           | , BI  |
|        | 241 6.19                                                     | 374400 C15C0                                                                                                    | )_21:c9:74                                                                                                    | IntelCor,                                                                                                    | _20:52:68                                                                                                    | 802.11                                                                                                    | 2                                                                      | 85 Probe                                        | Response,                                       | SN=142                                      | , FN=0,                              | Flags=.                          | R                           | , BI  |
|        | 271 8.00                                                     | 264200 C15C0                                                                                                    | _21:c9:74                                                                                                    | IntelCor.                                                                                                    | 20:52:68                                                                                                    | 802.11                                                                                                    | 21                                                                     | 85 Probe                                        | Response,                                       | SN=166                                      | , FN=0,                              | Flags=.                          | R                           | , BI  |
| <      | /// 8 100                                                    | masulir 1scr                                                                                                    | 21-69-74                                                                                                    | Intell or                                                                                                    | 2015 3 2 5 68                                                                                                    | 8412 11                                                                                                    |                                                                        | 111                                             | vesninnse                                       | SNELDY                                      | k Nett                               | E Lanse                          |                             | BI    |
|        | Tag:<br>Tag:<br>Tag:<br>Tag<br>Tag<br>RSN<br>Gro<br>G<br>Pai | HT Capabili<br>RSN Informar<br>Number: RSI<br>length: 26<br>Version: 1<br>up Cipher Su<br>roup Cipher<br>roup Cipher<br>rwise Cipher | ties (802.1)<br>tion<br>N Informati<br>uite: 00-0f<br>Suite OUI:<br>Suite type<br>r Suite Cou                               | <pre>1n D1.10) on (48) -ac (Ieee802:     00-0f-ac (I :: AES (CCM) nt: 1     00 of ac ()</pre>                                                           | 1) AES (CC<br>eee8021)<br>(4)                                                                                        | EM)                                                                                                    |                                                                        |                                                 |                                                 |                                             |                                      |                                  |                             |       |
|        | ■ P<br>Aut<br>● Aut<br>■ RSN                                 | airwise Cip<br>Pairwise C<br>Pairwise C<br>h Key Manag<br>h Key Manag<br>Capabiliti                                                  | her Suite:<br>ipher Suite<br>ipher Suite<br>ement (AKM)<br>ement (AKM)<br>es: 0x00e8<br>0 = R<br>0. = R<br>0. = R<br>10 = R | 00-Of-ac (Ie<br>OUI: 00-Of-<br>type: AES (<br>Suite Count<br>List 00-Of-<br>SN Pre-Auth<br>SN NO Pairwi<br>SN PTKSA Rep<br>SN GTKSA Rep<br>anagement Fr | ee8021) AG<br>ac (Ieee8(<br>CCM) (4)<br>: 1<br>ac (Ieee8(<br>capabilit:<br>se capabilit:<br>lay Counta<br>ame Protex | ES (CCM)<br>D21) WPA (SHAZ<br>ies: Transmitt<br>lities: Transm<br>er capabilitie<br>er capabilitie<br>tion Required | 256)<br>er does n<br>nitter can<br>es: 4 repl<br>es: 4 repl<br>1: True | not suppor<br>1 support<br>ay count<br>ay count | rt pre-au<br>WEP defa<br>ers per P<br>ers per P | thentica<br>ult key<br>TKSA/GTM<br>TKSA/GTM | tion<br>O simu<br>(SA/STA<br>(SA/STA | ltaneous<br>KeySA (O<br>KeySA (O | ly with<br>×0002)<br>×0002) | Pairs |
|        | Ŀ                                                            | 1.                                                                                                    |                                                                                                    | anagement Fr<br>eerKey Enabl                                                                                                    | ame Protec<br>ed: False                                                                                              | ction Capable:                                                                                                    | True                                                                   | ]                                               |                                                 |                                             |                                      |                                  |                             |       |

Sin embargo, si establece esto como opcional, sólo se establece el bit 7, como se muestra en la imagen.

| Eile Edit View Go Capt                                                                                                    | ure Analyze Statistics                                                                                                    | Telephony Tools Internals                                                                                                    | Help                                                                                                    |                                                                                |                                                                             |                                                                  |             |                 |
|----------------------------------------------------------------------------------------------------|----------------------------------------------------------------------------------------------------|----------------------------------------------------------------------------------------------------|----------------------------------------------------------------------------------------------------|--------------------------------------------------------------------------------|-----------------------------------------------------------------------------|------------------------------------------------------------------|-------------|-----------------|
| 0 0 🧉 🔳 🔬 🖻                                                                                                    | 🖹 🗶 🎜   🔍 🗢                                                                                                    | + 4 7 £ 🗐                                                                                                    | ] @ @ @ @                                                                                                    | ]   🍇 🗹 🥵 🎉                                                                    | 1                                                                           |                                                                  |             |                 |
| Filter: wlan_mgt.ssid == "PM                                                                                                    | F"                                                                                                    | 💌 Equ                                                                                                    | ession Clear Appl                                                                                                    | y Save                                                                         |                                                                             |                                                                  |             |                 |
| 802.11 Channel: 🔽 Channel O                                                                                                    | ffset: FCS Filter: All Fr                                                                                                    | rames v None                                                                                                    | <ul> <li>Wireless Settings</li> </ul>                                                                                       | Decryption Keys                                                                |                                                                             |                                                                  |             |                 |
| No. Time Sour                                                                                                    | ce De                                                                                                    | estination DSG                                                                                                    | Protocol VLAN                                                                                                    | Length Info                                                                    |                                                                             |                                                                  |             |                 |
| 35 2.00590100 c1s                                                                                                    | co_21:c9:7b In                                                                                                    | ntelCor_20:52:b8                                                                                                    | 802.11                                                                                                    | 279 Probe Respo                                                                | nse, SN=459, FN                                                             | =0, Flags=R                                                      | , BI=102    | , SSID=PMF[Ma   |
| 36 2.00630400 c1s                                                                                                    | :co_21:c9:7b Br                                                                                                    | roadcast                                                                                                    | 802.11                                                                                                    | 285 Beacon fram                                                                | e, SN=2306, FN=                                                             | 0, Flags=                                                        | ., BI=102,  | SSID=PMF[Ma]    |
| 130 5.47209300 C1s                                                                                                    | CO_21:C9:74 Br                                                                                                    | roadcast                                                                                                    | 802.11                                                                                                    | 285 Beacon fram                                                                | e, SN=257, FN=0                                                             | , Flags=                                                         | , BI=102, S | SSID=PMF[Malf   |
| 134 5.48216900 C1s                                                                                                    | CO_21:C9:74 In                                                                                                    | ntelCor_20:52:68                                                                                                    | 802.11                                                                                                    | 279 Probe Respo                                                                | nse, SN=897, FN                                                             | =0, Flags=R                                                      | , BI=102    | , SSID=PMF[Ma   |
| 101 3.89994000 C15                                                                                                    | CO_21:C9:74 B                                                                                                    | roadcast                                                                                                    | 802.11                                                                                                    | 285 Beacon fram                                                                | e, SN=277, FN=U                                                             | Flags=                                                           | 97-102, 1   | SSID=PMF[Mail]  |
| 100 0.01020200 C15                                                                                                    | CO_21:C9:/4 Bi                                                                                                    | roaucast                                                                                                    | 802.11                                                                                                    | 200 Beacon Tram                                                                | e, sn=300, FN=0                                                             | , Flays=                                                         | , 61=102, 3 | SSID=PMP (Mail) |
| < [                                                                                                    |                                                                                                    |                                                                                                    |                                                                                                    |                                                                                |                                                                             |                                                                  |             |                 |
| <ul> <li>              Taġ: HT Capabii          </li> <li>             Taġ: RSN Inform             Taġ Number: F             Taġ Number: F             Taġ Number: F             Sroup Cipher             Pairwise Ciph             Pairwise Ciph             Auth Key Mana             RSN Capabilit         </li> <li>             Auth Key Mana         </li> <li>             RSN Capabilit         </li> </ul> | <pre>lities (802.11n D1<br/>mation<br/>RSN Information (4)<br/>20<br/>1<br/>suite: 00-0f-ac ()<br/>her Suite Count: 1<br/>her Suite List 00-0<br/>factor (AKM) suit<br/>agement (AKM) suit<br/>agement (AKM) List<br/>ties: 0x00a8<br/>0 = RSN PT<br/>0. = RSN PT<br/>0. = RSN PT<br/></pre> | .10)<br>8)<br>Ieee8021) AES (CCM)<br>0f-ac (Ieee8021) AES<br>e Count: 1<br>00-0f-ac (Ieee8021)<br>e-Auth capabilities:<br>Pairwise capabilities:<br>KSA Replay Counter c<br>ment Frame Protection<br>ment Frame Protection<br>ment Frame Protection<br>Ment Frame Protection<br>Ment Frame Protection<br>Ment Frame Protection<br>Ment Frame Protection<br>Ment Frame Protection<br>Ment Frame Protection<br>Ment Frame Protection<br>Ment Frame Protection | (CCM)<br>WPA<br>Transmitter do<br>es: Transmitter<br>apabilities: 4<br>apabilities: 4<br>n Required: Fal<br>n Capable: True | es not support pr<br>can support WEP<br>replay counters p<br>replay counters p | e-authenticatio<br>default key 0 s'<br>er PTKSA/GTKSA/S<br>er PTKSA/GTKSA/S | n<br>imultaneously wit<br>stakeysa (0x0002)<br>stakeysa (0x0002) | h Pairwise  | key             |
|                                                                                                    | ation (802.11n D1.1<br>1 CKIP + Device Nam                                                                                                    | 10)<br>me                                                                                                    |                                                                                                    |                                                                                |                                                                             |                                                                  |             |                 |

**Nota**: El WLC agrega este IE de RSN modificado en las respuestas de asociación/re-asociación y el AP agrega este IE de RSN modificado en las respuestas de sondeo e indicadores.

#### Ventajas de la protección de tramas de administración 802.11w

• Protección del cliente

Esto se logra mediante la adición de protección criptográfica a las tramas de desautenticación y desasociación. Esto evita que un usuario no autorizado lance un ataque de denegación de servicio (DOS) mediante la suplantación de la dirección MAC de usuarios legítimos y el envío de tramas de deauth/disassociation.

• Protección de PA

La protección del lado de la infraestructura se añade mediante la adición de un mecanismo de protección de eliminación de asociaciones de seguridad (SA) que consiste en un tiempo de reaparición de la asociación y un procedimiento de consulta SA. Antes de 802.11w, si un AP recibía una solicitud de asociación o autenticación de un cliente ya asociado, el AP termina la conexión actual y luego inicia una nueva conexión. Cuando utiliza la MFP 802.11w, si el STA está asociado y ha negociado la protección de tramas de administración, el AP rechaza la solicitud de asociación con el código de estado de devolución 30 Association request rejected temporarily; Try again later al cliente.

En la respuesta de asociación se incluye un elemento de información del tiempo de reaparición de la asociación que especifica un tiempo de reaparición cuando el AP está listo para aceptar una asociación con este STA. De esta manera, puede asegurarse de que los clientes legítimos no se desasocien debido a una solicitud de asociación simulada.

**Nota**: El WLC (AireOS o 9800) ignora las tramas de desasociación o desautenticación enviadas por los clientes si no utilizan 802.11w PMF. La entrada de cliente sólo se elimina inmediatamente después de recibir dicha trama si el cliente utiliza PMF. Esto es para evitar la denegación de servicio por parte de dispositivos maliciosos, ya que no hay seguridad en esas tramas sin PMF.

#### Requisitos para habilitar 802.11w

- 802.11w requiere que el SSID se configure con dot1x o PSK.
- 802.11w es compatible con todos los PA compatibles con 802.11n. Esto significa que los puntos de acceso 1130 y 1240 no admiten 802.11w.
- 802.11w no es compatible con flexconnect AP y 7510 WLC en la versión 7.4. Se ha añadido soporte desde la versión 7.5.

# Configurar

#### GUI

Paso 1. Debe habilitar la trama de administración protegida en el SSID configurado con 802.1x/PSK. Tiene tres opciones, como se muestra en la imagen.

| ،،ا،،،ا،،<br>cısco | MONITOR WLANS CONTROLLER WIRELESS SECURITY MANAGEMENT COMMANDS HELP EEEDBACK                                                                                                    |
|--------------------|----------------------------------------------------------------------------------------------------|
| WLANs              | WLANs > Edit 'PMF'                                                                                                    |
| WLANS              | General Security QoS Advanced                                                                                                    |
| Advanced           | Layer 2 Layer 3 AAA Servers                                                                                                    |
|                    | Layer 2 Security 1 WPA+WPA2<br>MAC Filtering 2<br>Fast Transition<br>Fast Transition<br>Protected Management Frame<br>PMF<br>WPA+WPA2 Parameters<br>WPA+WPA2 Parameters<br>WPA Policy<br>WPA2 Policy<br>WPA2 Encryption<br>AES<br>TKIP<br>Authentication Key Management<br>802.1X<br>Enable<br>CCKM<br>Enable<br>PSK<br>Enable |
|                    |                                                                                                    |

'Requerido' especifica que un cliente que no admite 802.11w no puede conectarse. 'Opcional' especifica que incluso los clientes que no admiten 802.11w pueden conectarse.

Paso 2. A continuación, debe especificar el temporizador de reaparición y el tiempo de espera de la consulta SA. El temporizador de reaparición especifica el tiempo que debe esperar un cliente asociado antes de que se pueda volver a intentar la asociación cuando se deniegue por primera vez con un código de estado 30. El tiempo de espera de la consulta SA especifica la cantidad de tiempo que el WLC espera una respuesta del cliente para el proceso de la consulta. Si no hay respuesta del cliente, su asociación se elimina del controlador. Esto se hace como se muestra en la imagen.

| ،،۱،،۱۰،<br>cısco | MONITOR WLANS CONTROLLER WIRELESS SECURITY MANAGEMENT COMMANDS HELP EEEDBACK |  |  |  |  |  |  |  |  |
|-------------------|------------------------------------------------------------------------------|--|--|--|--|--|--|--|--|
| WLANs             | WLANs > Edit 'PMF'                                                           |  |  |  |  |  |  |  |  |
| WLANS             | General Security QoS Advanced                                                |  |  |  |  |  |  |  |  |
| ▶ Advanced        | Layer 2 Layer 3 AAA Servers                                                  |  |  |  |  |  |  |  |  |
|                   | Layer 2 Security £ WPA+WPA2 🔻                                                |  |  |  |  |  |  |  |  |
|                   | Fast Transition                                                              |  |  |  |  |  |  |  |  |
|                   | Fast Transition                                                              |  |  |  |  |  |  |  |  |
|                   | Protected Management Frame                                                   |  |  |  |  |  |  |  |  |
|                   | PMF Required T                                                               |  |  |  |  |  |  |  |  |
|                   | Comeback timer(1-<br>20msee) 1                                               |  |  |  |  |  |  |  |  |
|                   | SA Query Timeout(100-<br>500msec) 200                                        |  |  |  |  |  |  |  |  |
|                   | WPA+WPA2 Parameters                                                          |  |  |  |  |  |  |  |  |
|                   | WPA Policy                                                                   |  |  |  |  |  |  |  |  |
|                   | WPA2 Policy 🕑                                                                |  |  |  |  |  |  |  |  |
|                   | WPA2 Encryption @AES TKIP                                                    |  |  |  |  |  |  |  |  |
|                   | Authentication Key Management                                                |  |  |  |  |  |  |  |  |
|                   | 4                                                                            |  |  |  |  |  |  |  |  |

Paso 3. Debe habilitar 'PMF 802.1x' si utiliza 802.1x como método de administración de claves de autenticación. En caso de que utilice PSK, debe seleccionar la casilla de verificación **PMF PSK**, como se muestra en la imagen.

| սիսիս<br>cisco    | MONITOR WLANS CONTROLLER WIRELESS SECURITY MANAGEMENT COMMANDS HELP EEEDBACK                                                                                                    |
|-------------------|----------------------------------------------------------------------------------------------------|
| WLANs             | WLANs > Edit 'PMF'                                                                                                    |
| ▼ WLANs<br>WLANs  | General Security QoS Advanced                                                                                                    |
| WLANS<br>Advanced | Layer 2       Layer 3       AAA Servers         Sh Query Timeout(100*       200         WPA+WPA2 Parameters         WPA Policy         WPA2 Policy         WPA2 Encryption         AES       TKIP         Authentication Key Management         802.1X       Enable         PSK       Enable         FT 802.1X       Enable         FT PSK       Enable         PMF 802.1X       Enable |
|                   | PMF PSK Enable WPA gtk-randomize State 14                                                                                                    |

#### CLI

• Para habilitar o inhabilitar la función 11w, ejecute el comando:

config wlan security wpa akm pmf 802.1x enable/disable

config wlan security wpa akm pmf psk enable/disable

• Para habilitar o inhabilitar los marcos de administración protegidos, ejecute el comando:

config wlan security pmf optional/required/disable

• Configuración de hora de reaparición de asociación:

config wlan security pmf 11w-association-comeback

• Configuración de tiempo de espera de reintento de consulta SA:

config wlan security pmf saquery-retry-time

### Verificación

Utilize esta sección para confirmar que su configuración funcione correctamente.

Se puede verificar la configuración de 802.11w. Compruebe la configuración de WLAN:

| (wlc)>show wlan 1                 |          |
|-----------------------------------|----------|
| Wi-Fi Protected Access (WPA/WPA2) | Enabled  |
| <snip></snip>                     |          |
| 802.1x Enable                     | ed       |
| PSK Disabl                        | Led      |
| CCKM Disabl                       | Led      |
| FT-1X(802.11r) Disab]             | Led      |
| FT-PSK(802.11r) Disab]            | Led      |
| PMF-1X(802.11w) Enable            | ed       |
| PMF-PSK(802.11w) Disab]           | Led      |
| FT Reassociation Timeout          |          |
| FT Over-The-DS mode Ena           | abled    |
| GTK Randomization Dis             | abled    |
| <snip></snip>                     |          |
| PMF                               | Required |
| PMF Association Comeback Time     | 1        |
| PMF SA Query RetryTimeout         | 200      |

# Troubleshoot

Esta sección proporciona la información que puede utilizar para resolver problemas de su configuración.

Estos comandos debug están disponibles para resolver problemas de 802.11w en el WLC:

- debug 11w-pmf events enable/disable
- debug 11w-pmf keys enable/disable
- debug 11w-pmf all enable

#### Acerca de esta traducción

Cisco ha traducido este documento combinando la traducción automática y los recursos humanos a fin de ofrecer a nuestros usuarios en todo el mundo contenido en su propio idioma.

Tenga en cuenta que incluso la mejor traducción automática podría no ser tan precisa como la proporcionada por un traductor profesional.

Cisco Systems, Inc. no asume ninguna responsabilidad por la precisión de estas traducciones y recomienda remitirse siempre al documento original escrito en inglés (insertar vínculo URL).